## How to Find a Bus Route Using Google Maps

- 1. Go to <u>www.google.com/maps</u>
- 2. Type in the street address of the place your trip will end. You can also try entering the name of a business, and sometimes Google will offer the street address.
- 3. Click the "Directions" icon underneath the address you just typed. The icon looks like a V-shaped arrow.
- 4. Type the street address of where your trip will start.
- 5. Click the Bus icon <u>above</u> the street addresses that you typed.
- 6. Click the down-arrow by "Leave Now" underneath the street addresses to explore your options. Bus routes and walking times will be listed beneath the "Leave Now" box.
- 7. To Print: On your keyboard, press Ctrl-P to print the bus route. (Ctrl-P means that you will press the Ctrl key, and hold down the Ctrl key while you press the letter P on the keyboard.)

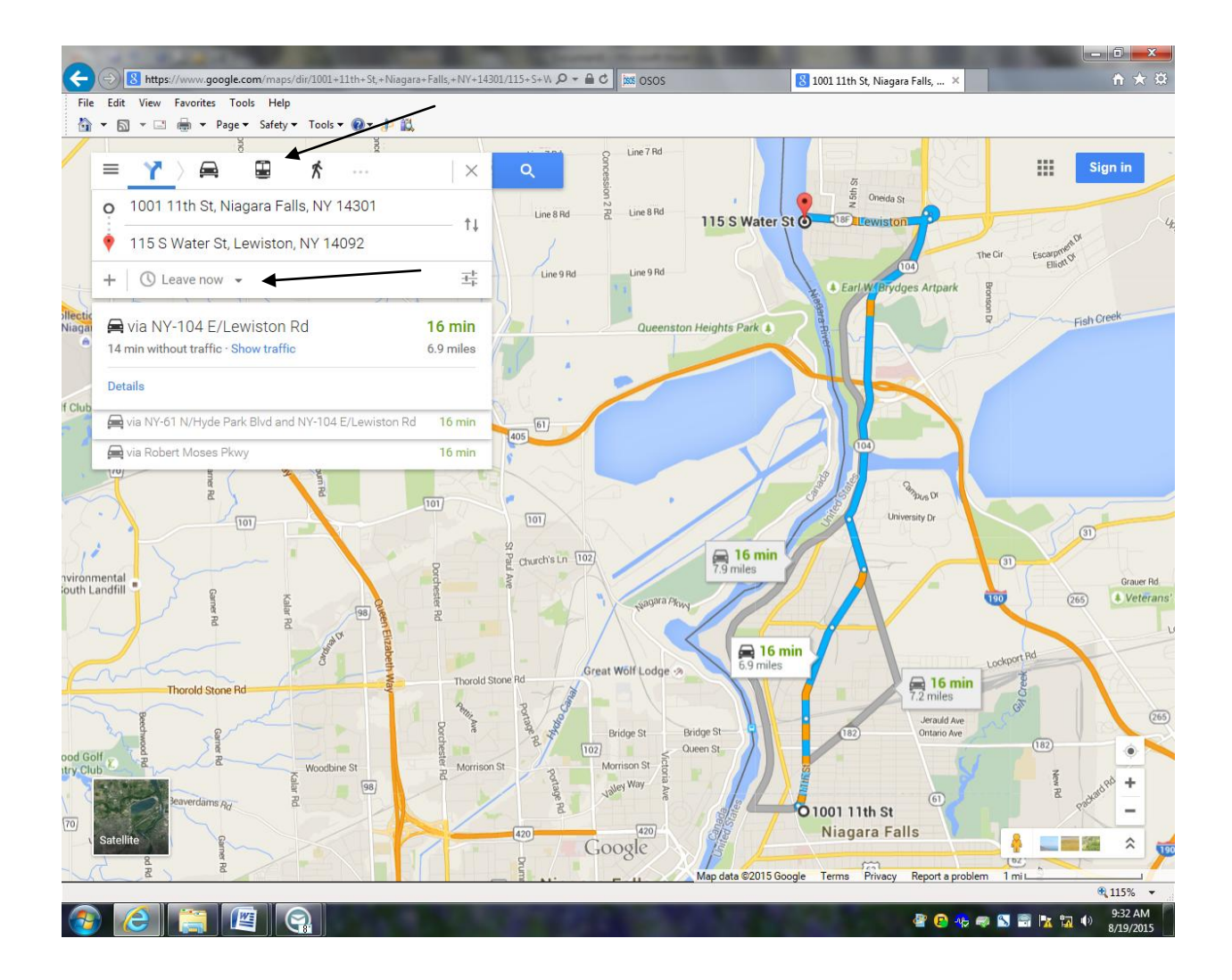